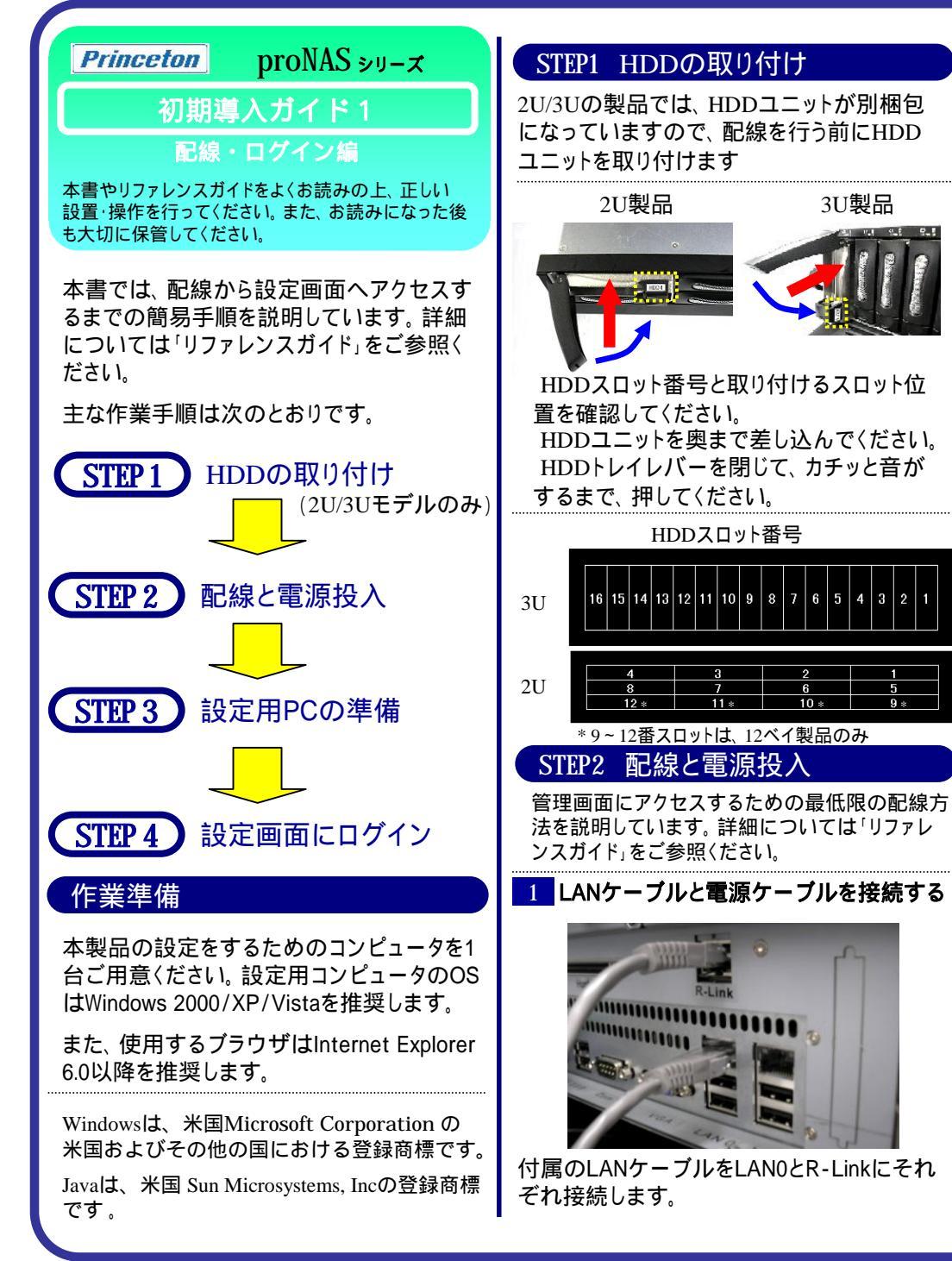

SN-2803H-PDCはLAN1にも接続します。 LAN1(SN-2803H-PDCの場合はLAN2)も使用する 場合は、別途LANケーブルをご用意ください。 機種によってLANポートの位置が異なります。 3U製品 上の写真のように引っ張られた状態にならな いよう、19インチラック内の配線の引き回しに ご注意ください。 次に、付属の電源ケーブルを、すべての電 源コネクタに接続します。 機種によって電源コネクタの位置が異なります。 ケーブルが排気を阻害してしまうこと があります。製品からの排気が損な われると、内部の温度が上昇し、製品 の寿命を縮めることになりますので、 結束バンド等でケーブルを整理し、製 品からの排気を阻害しないよう、ご注 意ください。

## 2 電源を投入する SN-1403AH以外の機種の場合 0000 枠内のボタンを押して電源を投入します。 機種によって電源ボタンの位置が異なります。 SN-1403AHの場合 電源を投入する前に、あらかじめ電源ユ ニットの電源をONにしておきます。 「丨」側がONで、「」側がOFFです。

枠内のボタンを押して電源を投入します。 裏面へつづく

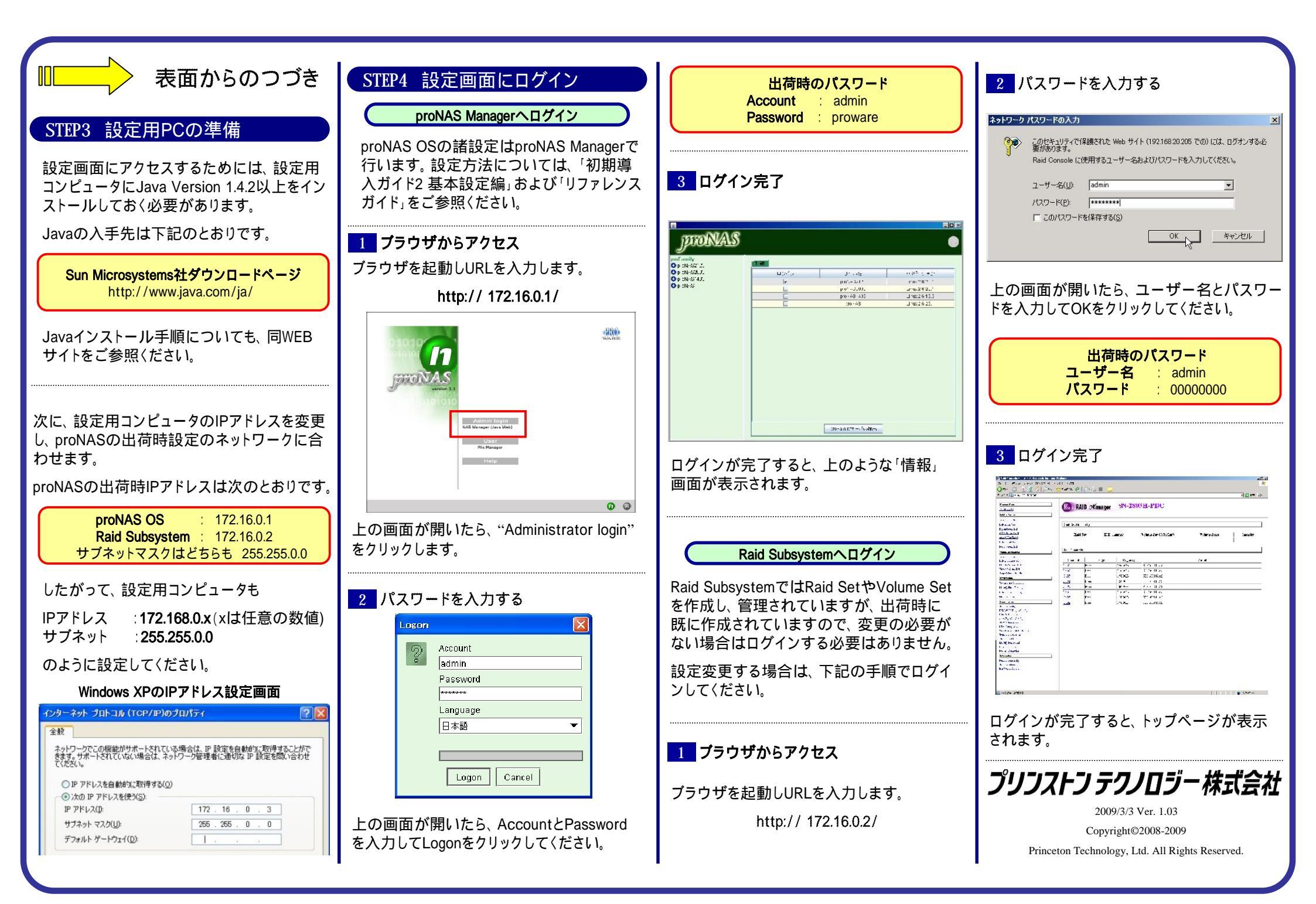